Univerza *v Ljubljani Filozofska* fakulteta

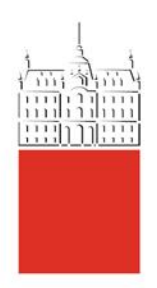

Navodila za izvedbo volitev in uporabo Simply Voting-a za glasovanje na volitvah za dekana oz. dekanjo Filozofske fakultete Univerze v Ljubljani

### 1. Datum in način izvedbe volitev za dekana oz. dekanjo FF UL

Volitve bodo skladno s sklepi Senata Filozofske fakultete potekale v četrtek, 10. junija 2021, od 8. do 16. ure, z uporabo programske opreme Simply Voting.

# 2. Opis sistema Simply Voting-a

Programska oprema SimplyVoting omogoča tajno glasovanje. Osebni podatki volivk in volivcev se ne obdelujejo, prav tako sistem ne omogoča kasnejše pridobitve podatkov o tem, kako je posamezna oseba volila. Rezultati elektronskega glasovanja so shranjeni anonimno. Nihče, tudi administrator portala, ne more videti rezultatov glasovanja posameznih oseb, niti ne more ugotoviti identitete volivk in volivcev. Programska oprema Simply Voting je v celoti skladna z določili GDPR ter druge zakonodaje Sloveniji. Več rešitvi veljavne v ΕU in 0 na spletnih straneh https://www.simplyvoting.com/.

### 3. Testne volitve

V četrtek, 3. junija 2021, od 9. do 13. ure, bo na voljo testni sistem Simply Voting, ki bo omogočal, da volivke in volivci opravite testne volitve na enak način, kot bodo potekale veljavne volitve. Namen testnih volitev je omogočiti preskus veljavnosti uporabniškega imena in gesla ter tehnični preskus dostopa in izvedbe volitev.

# 4. Odpravljanje težav

V primeru, da kljub vstopu v sistem Simply Voting ne morete oddati glasu, se za pomoč obrnite na tajnico volilne komisije, go. Damjano Adamič (<u>damjana.adamic@ff.uni-lj.si</u>), ki bo preverila vaš vpis v volilnem imeniku.

V primeru tehničnih težav pri vstopu v programsko opremo Simply Voting kontaktirajte g. Roka Huskića (<u>rok.huskic@ff.uni-lj.si</u>).

# 5. Volilni upravičenci

Volilno pravico za volitve dekana oziroma dekanje imajo tri skupine volivk in volivcev:

- <u>1. skupina:</u> visokošolski učitelji in učiteljice, znanstveni delavci in delavke ter visokošolski in raziskovalni sodelavci in sodelavke, ki so na fakulteti zaposleni vsaj za polovični delovni čas,
- <u>2. skupina:</u> strokovno-administrativni in tehnični delavci in delavke, ki so na fakulteti zaposleni vsaj za polovični delovni čas,
- <u>3. skupina:</u> študentke in študenti s statusom študenta v študijskem letu 2020/2021.

Skupine volivk in volivcev imajo različne uteži pri seštevanju glasov, in sicer tako, da ima 1. skupina 60 odstotkov vseh glasov, 2. skupina 20 odstotkov vseh glasov ter 3. skupina prav tako 20 odstotkov vseh glasov.

Za dekana oziroma dekanjo je izvoljen kandidat oziroma kandidatka, ki prejme več kot 50 odstotkov veljavnih glasov, upoštevaje ponderiranje glasov iz prejšnjega odstavka.

#### 6. Kje volim?

Portal za izvedbo elektronskih volitev je dostopen preko povezave: <u>https://uni-lj.simplyvoting.com/</u>

Glasovanje je mogoče opraviti preko razširjenih brskalnikov osebnih računalnikov, tablic in pametnih telefonov. Omogočena je uporaba osebam s posebnimi potrebami.

Na dan volitev, 10. junija 2021, bo vsem, ki za glasovanje nimajo ustrezne tehnične opreme, od 8. do 16. ure glasovanje omogočeno tudi na volišču, **v predavalnici 6** (glavna zgradba fakultete, Aškerčeva 2).

# 7. Uporaba sistema Simply Voting

#### 7.1. Korak 1:

Ob vstopu na portal najprej kliknete na zeleni gumb »Prijava«.

| Domor                                                                                      |
|--------------------------------------------------------------------------------------------|
| Donov                                                                                      |
| Za dostop do glasovanja vnesite svoje uporabniško ime in geslo, <u>navodila za pomoč</u> : |
| Prijava                                                                                    |

### 7.2. Korak 2 za zaposlene

Za dostop do glasovanja vnesete svojo digitalno identiteto Univerze v Ljubljani (uporabniško ime in geslo, kot ga uporabljate pri vpisu v računalnik in vpisu v sisteme GC, VIS, ZOOM...). Uporabniška imena zaposlenih imajo obliko e-naslova: <u>priimekzačetnačrkaimena@ff.uni-lj.si</u>.

Primer:

| Univerza v Ljubljani |  |
|----------------------|--|
| Vpis                 |  |
| marinp@ff.uni-lj.si  |  |
| ••••••               |  |
| Vpis                 |  |

# 7.3. Korak 2 za študentke in študente

Za dostop do glasovanja vnesete svojo digitalno identiteto Univerze v Ljubljani (uporabniško ime in geslo, kot ga uporabljate pri vpisu v sistem VIS). Uporabniška imena študentov imajo obliko enaslova (npr. mp1745 <u>ak1234@student.uni-lj.si</u>).

Če kdo izmed študentov svoje identitete še ni prevzel, jo lahko prevzame na portalu: <u>https://id.uni-lj.si</u>. Na tem portalu lahko spremeni svoje geslo, popravi svoje podatke, ki so povezani z digitalno identiteto ali pa uredi pozabljeno geslo.

Primer:

|   | Univerza v Ljubljani             |
|---|----------------------------------|
|   |                                  |
|   | Vpis<br>mp1745@student.uni-li.si |
|   | •••••                            |
| / | Vpis                             |

### 7.4. Korak 3

|                                                                             | Univerza <i>v Ljubljani</i>           |
|-----------------------------------------------------------------------------|---------------------------------------|
|                                                                             | Domov Odjava xx1234@student.uni-lj.si |
| Testne volitve                                                              |                                       |
| <b>testno vprašanje</b><br>This question is <b>optional</b> . You may selec | ct <b>one</b> of the following.       |
| ✓ Ime Priimek 3                                                             |                                       |
| Ime Priimek                                                                 |                                       |
| Ime Priimek 2                                                               |                                       |
|                                                                             | Nadaljuj Prekliči                     |

Za kandidata oziroma kandidatko glasujete tako, da izberete in obkljukate okence pred imenom in priimkom kandidata oziroma kandidatke.

Oddajo svojega glasu nadaljujete s klikom na zelen gumb »Nadaljuj«. Po potrditvi bo vaš glas oddan.

Če ne želite glasovati, kliknite na rdeči gumb »**Prekliči**«. Potrditev navedenega bo pomenila, da niste glasovali in se lahko ponovno vpišete v portal in v času volitev oddate svoj glas.

Če se želite glasovanja vzdržati, ne obkljukate nobenega okenca pred imenom in priimkom kandidata oziroma kandidatke, ter nadaljujete s klikom na zeleni gumb »**Nadaljuj**«. Potrditev navedenega bo pomenila, da ste oddali neveljavno glasovnico.

### 7.5. Korak 4

Sistem vas nato vodi do strani, kjer lahko preverite svojo izbiro:

| Prosimo, da svojo iz | biro oz. izbire natančno p | regledate. Po oddaji gla | asu s klikom na gumb "Pe | otrdi" spremembe glasovnice več i | ne |
|----------------------|----------------------------|--------------------------|--------------------------|-----------------------------------|----|
| bodo mogoče.         |                            |                          |                          |                                   |    |
| testno vprašanje:    | lme Priimek 3              |                          |                          |                                   |    |
|                      |                            |                          |                          |                                   |    |
|                      |                            |                          |                          |                                   |    |
|                      |                            |                          |                          |                                   |    |

Če želite svojo izbiro spremeniti, kliknete na rdeči gumb »**Spremeni**«. Ta klik vas odpelje nazaj do glasovnice, kjer lahko svojo izbiro spremenite (Korak 3).

Če ste se glasovanja vzdržali in se niste opredelili za nobenega kandidata oziroma za nobeno kandidatko, se prikaže »Abstain« (Vzdržan). Potrditev navedenega pomeni, da se bo vaša glasovnica upoštevala kot neveljavna.

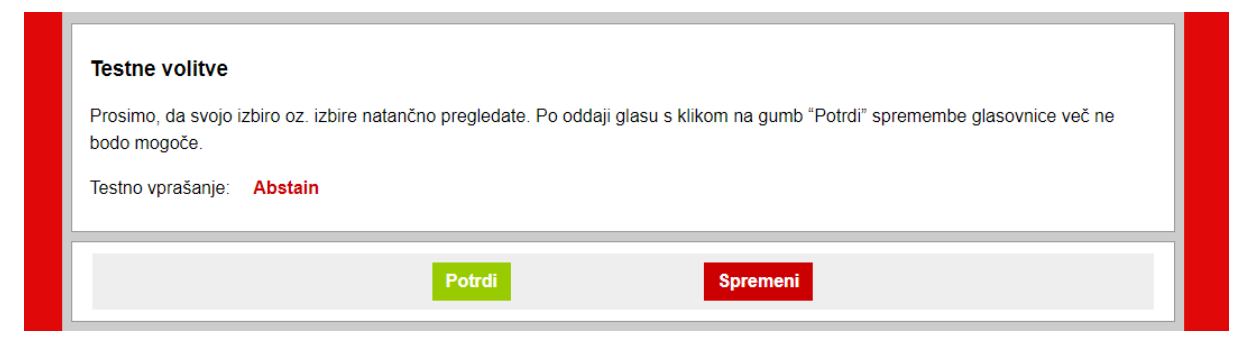

Ko ste z izbiro zadovoljni, svoj glas oddate s klikom na zeleni gumb »Potrdi«.

#### 7.6. Korak 5

Po uspešno oddanem glasu se prikaže naslednje besedilo:

| Univerza <i>v Ljubljani</i>                                            |  |  |  |  |  |
|------------------------------------------------------------------------|--|--|--|--|--|
|                                                                        |  |  |  |  |  |
| Domov Odjava xx1234@student.uni-lj.si                                  |  |  |  |  |  |
| Vaš glas smo sprejeli. Potrdilo o glasovanju si lahko ogledate spodaj. |  |  |  |  |  |
| Current ballots                                                        |  |  |  |  |  |
| You are registered to vote in the following ballots:                   |  |  |  |  |  |
|                                                                        |  |  |  |  |  |
| Voting receipts                                                        |  |  |  |  |  |
| You have voted in the following ballots:                               |  |  |  |  |  |
| View Receipt - Testne volitve                                          |  |  |  |  |  |

#### 7.7. Korak 6

Po oddanem glasu lahko prevzamete vaše digitalno potrdilo o glasovanju s klikom na modro obarvano besedilo »View Receipt« (Ogled potrdil):

[Print]

```
Voting receipt - Testne volitve
Receipt code: FVKX
Time of vote: 2021-01-21 14:32:31 Europe/Ljubljana
IP address: 141.255.224.184
Testne volitve: Ime Priimek (3)
```

Opomba: Uporabniški vmesnik je v največji meri poslovenjen, kjer je tehnologija to omogočila.

### 8. Rezultati

Po uspešnem zaključku zgornjih korakov ste oddali svoj glas na volitvah za dekana oz. dekanjo Filozofske fakultete Univerze v Ljubljani.

Volilna komisija bo 10. 6. 2021 po zaključenih volitvah ugotovila volilni rezultat in poročilo o izidu volitev javno objavila na spletnih straneh fakultete.